## 「オンライン辞書ツールの使い方」

### スライド見本

※説明の例がここに表示されます※

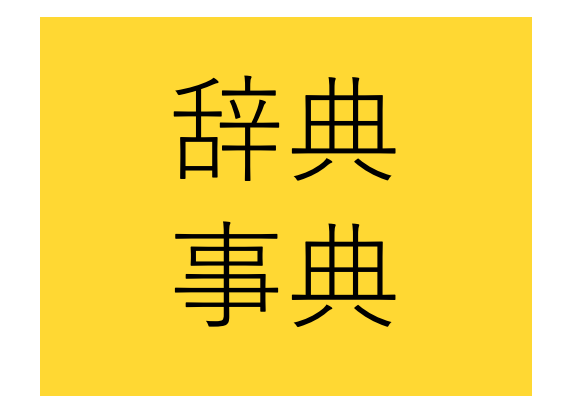

## 概要をわかりやすく、 短くまとめている

辞典や事典のよいところは、物事の概要をわかりやすく、短くまとめてくれていることです

レポートなどのために情報を探すとき、目に入る情報がたくさんありすぎると

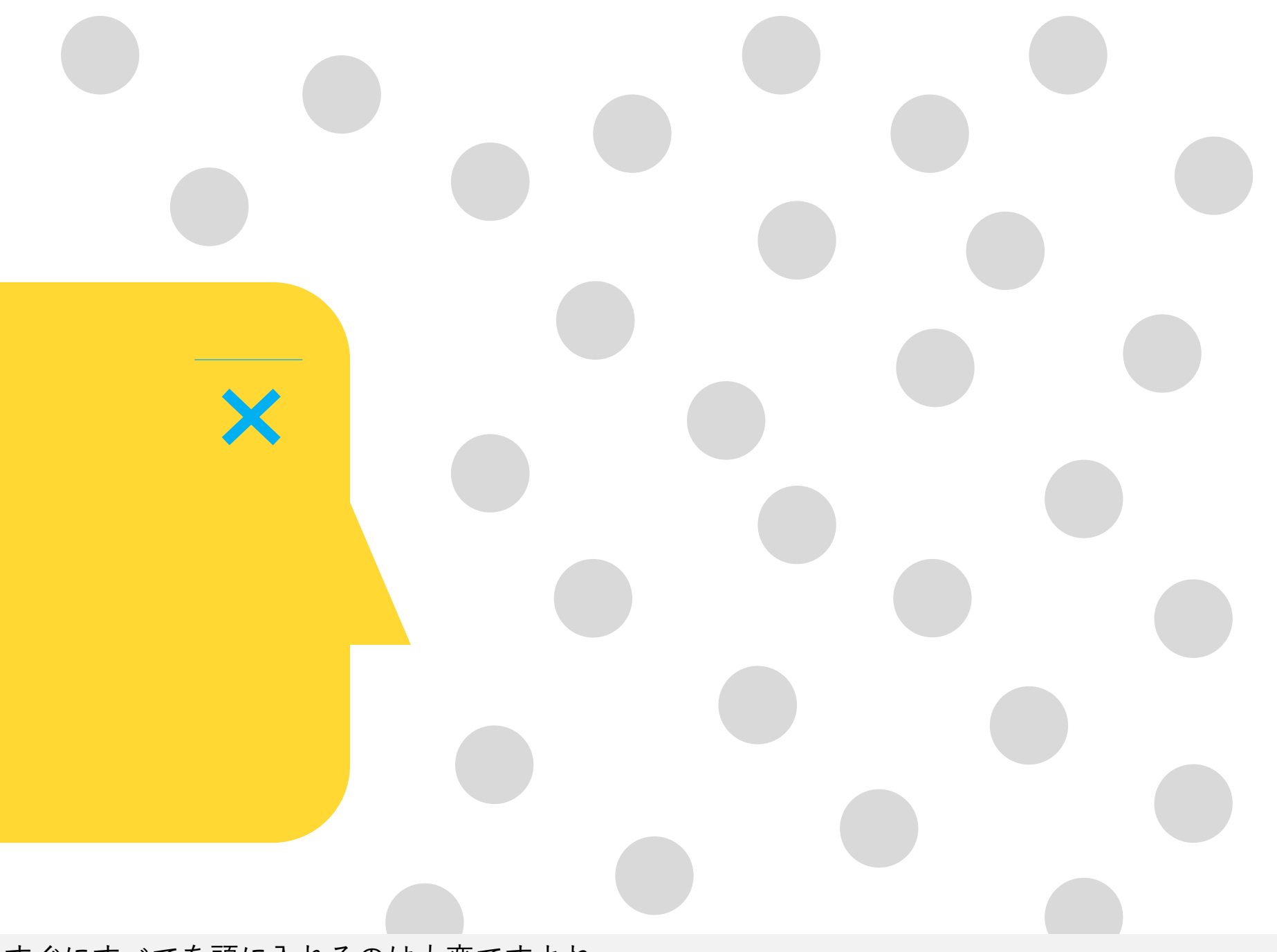

すぐにすべてを頭に入れるのは大変ですよね

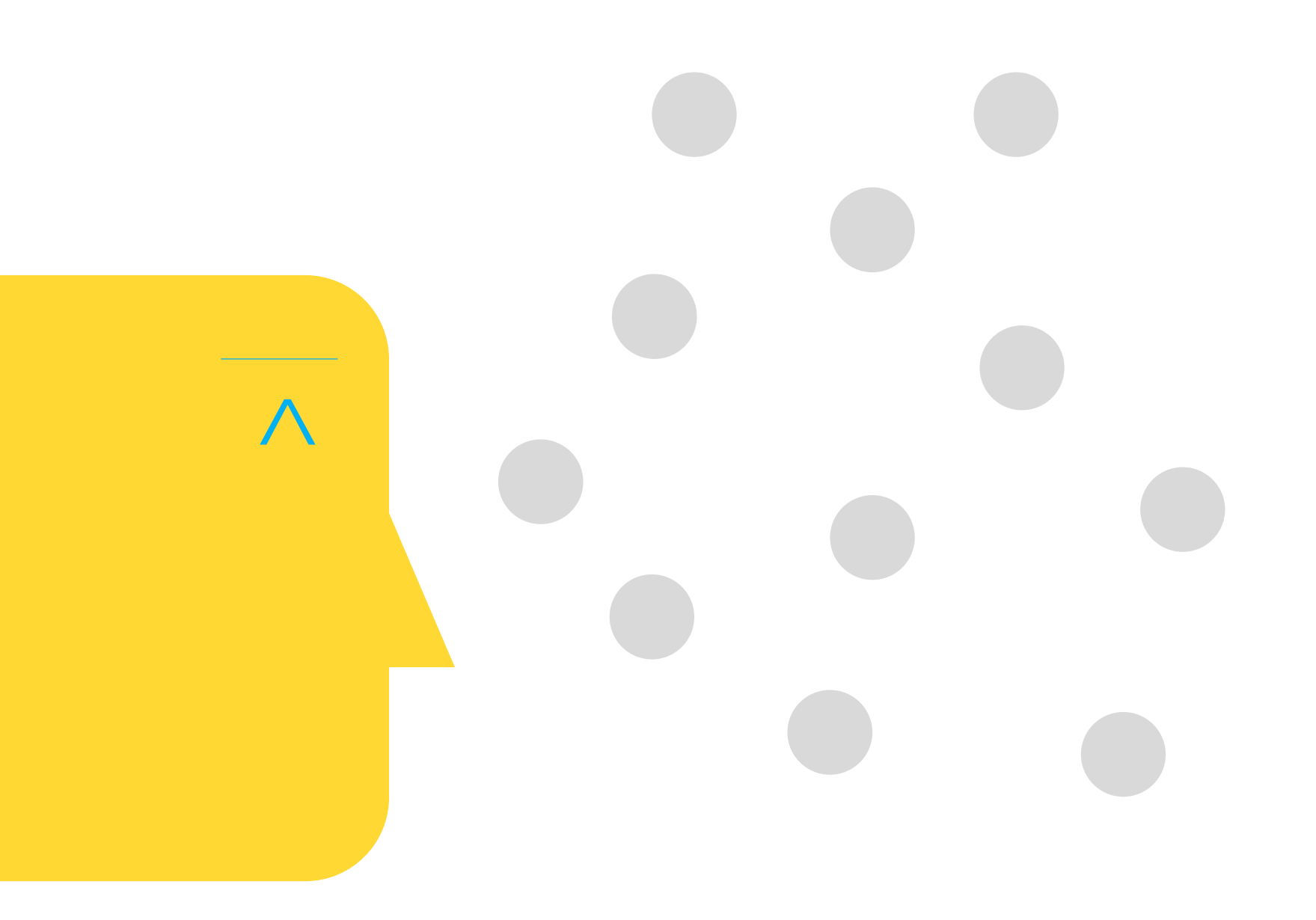

まず少ない基本情報を頭に入れてから

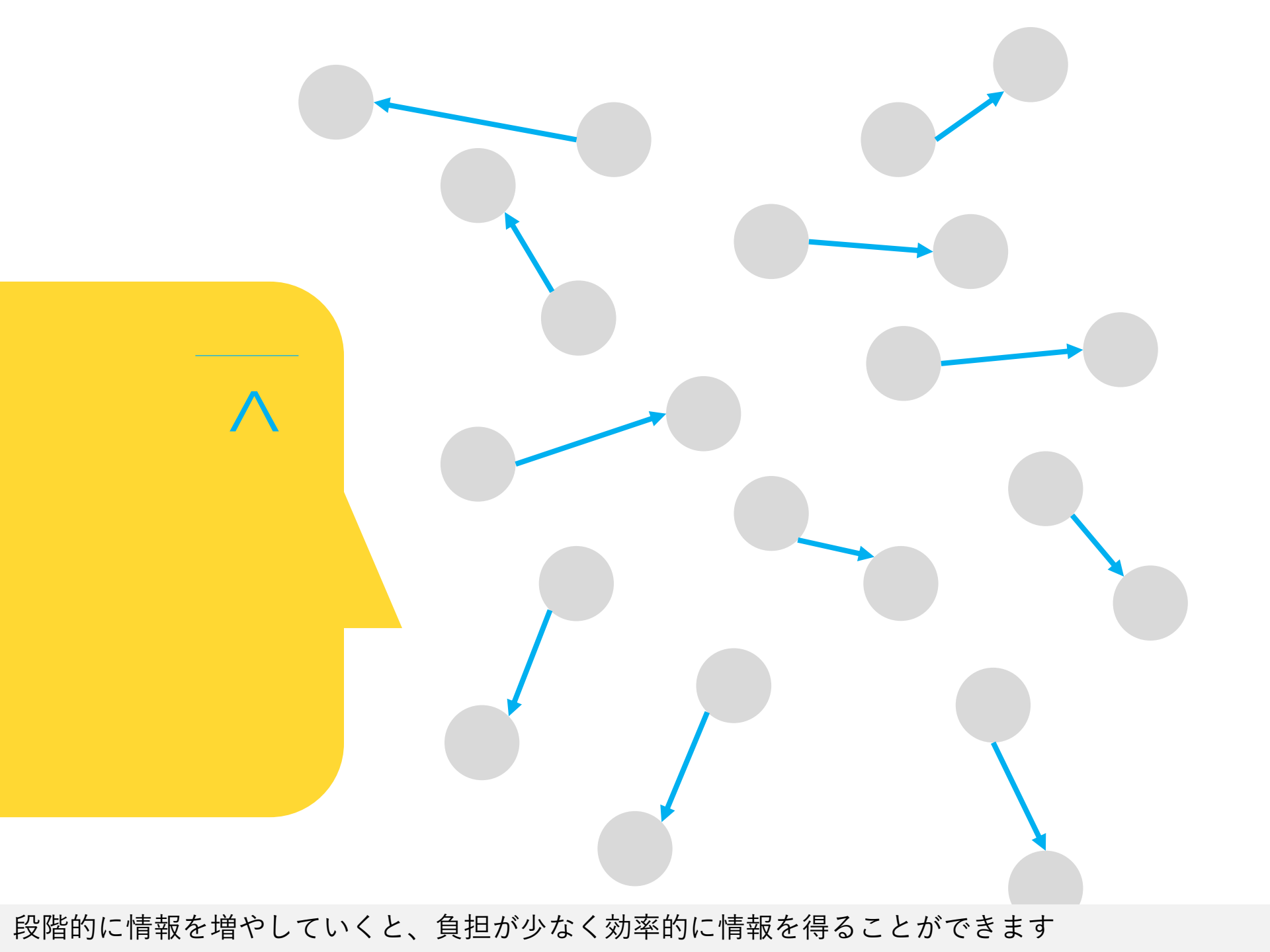

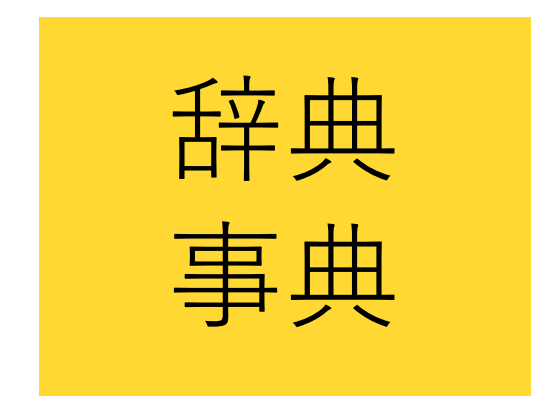

# 「最初の一歩」として 強力なツール

したがって辞典や事典は、情報収集の「最初の一歩」として強力なツールです

# JapanKnowledge

- ・国内最大級の辞典・事典サイト
- ・70以上の辞事典、叢書、雑誌など
- ・全文検索可

・同時ユーザー数4

ここでおすすめなのが、島根大学が契約している、JapanKnowledgeというオンライン辞書データ ベースです。国内最大級の辞典・事典サイトで、70以上の資料にアクセスできます。全文検索が 可能なので見出しにない語も検索できます。同時ユーザー数は4と限られていますが、とても便利 なツールです

- ・デジタル大辞泉
- ・日本国語大辞典
- ・新選漢和辞典Web版
- ・字通
- ・故事俗信ことわざ大辞典

8

- · 全文全訳古語辞典
- ・数え方の辞典
- ・日本方言大辞典

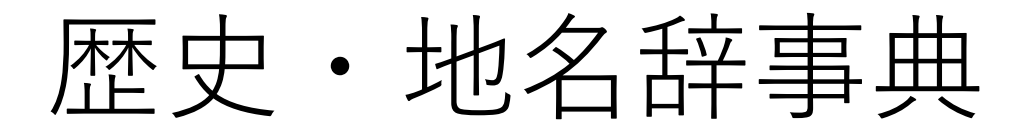

- ・国史大辞典
- ·日本歴史地名大系

5

- ・日本史年表
- · 古事類苑
- ・江戸名所図会

歴史・地名辞事典は5種類収録されています

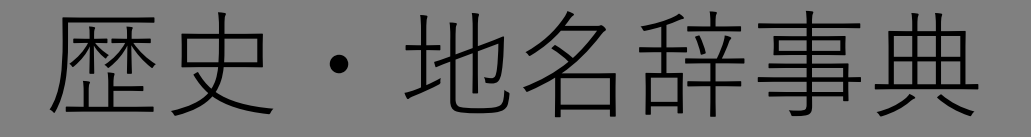

- ・国史大辞典
- 日本歴史地名大系
- ・日本史年表よどな・古事類苑
- ・江戸名所図会

他にも様々な辞事典が収録されています

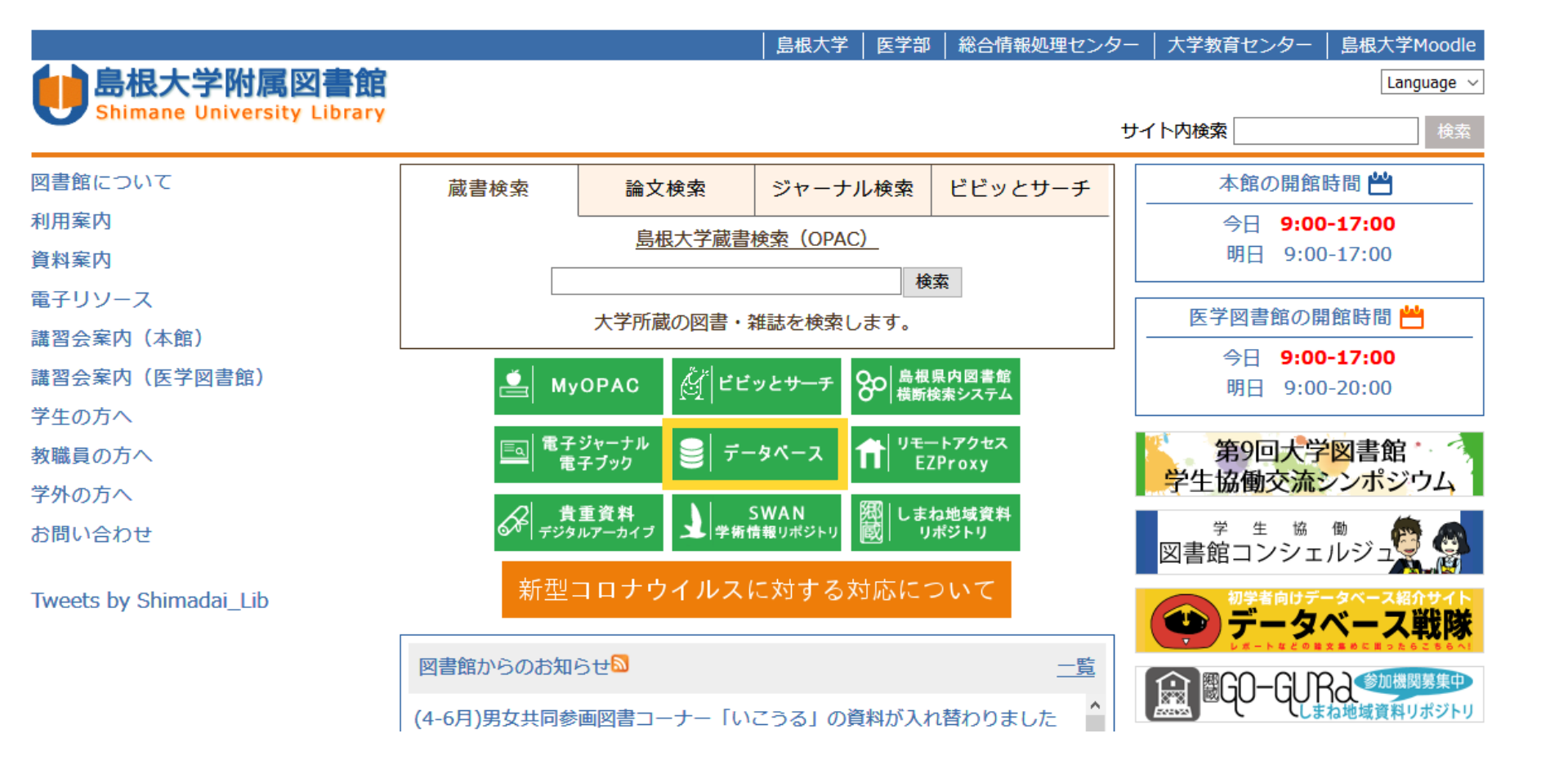

それではアクセスしてみましょう。附属図書館HPの「データベース」をクリックします

#### よく使われるデータベース

島根大OPAC<br/>蔵書検索CiNii Articles<br/>国内文献DBWeb of Science<br/>海外文献DBジャパンナレッジ<br/>事典・辞書医中誌Web<br/>国内医学文献PubMed<br/>知外医学文献UpToDate<br/>診療支援ツール

### カテゴリ (分野)

<u>全分野(文献・所蔵情報) | 全分野(本文あり) | 全分野(その他) | 法律学・行政学 | 教育・心理学 | 歴史学・考古学 | 地理・地質学</u> | 言語学・文学 | 芸術学 | その他の社会科学 | 科学技術全般 | 医学・生物学 | 看護学 | 理工学 | 農林水産学 | 統計・白書 | 地図 | 事 典・辞書 | 新聞 | 文献管理 | 出版情報 | 図書館情報 | 島根大学情報

| 検索                             | 🗬 : 同時に利用でき  | <u>リモートアクセス可</u> |      |      |    |   |            |    |
|--------------------------------|--------------|------------------|------|------|----|---|------------|----|
| 全分野(文献・所蔵情報)                   | 資料タイプ        | 言語               | 契約   | 利用範囲 | 本文 | ക | i          | fi |
| <u>島根大学OPAC</u>                | 所蔵検索         | 和洋               | Free |      |    |   | <u>ガイド</u> | Q  |
| 島根県図書館横断検索システム                 | 所蔵検索         | 和洋               | Free |      |    |   | ガイド        |    |
| CiNii Articles                 | 論文検索/電子ジャーナル | 和                | 一部購読 |      | 0  |   | <u>ガイド</u> | 0  |
| CiNii Books                    | 所蔵検索         | 和洋               | Free |      |    |   | <u>ガイド</u> |    |
| CiNii Dissertations            | 学位論文         | 和                | Free |      |    |   |            |    |
| Google Scholar                 | 論文検索         | 洋                | Free |      |    |   |            |    |
| Web of Science core collection | 論文検索         | 洋                | 購読   | 全学   |    |   | ガイド        | 0  |
| 学術研究データベースリポジトリ                | 論文検索         | 和洋               | Free |      |    |   |            |    |
| KAKEN: 科学研究費助成事業データベース         | 科研情報/報告書     | 和                | Free |      |    |   |            |    |
| カーリル                           | 所蔵検索         | 和洋               | Free |      |    |   | <u>ガイド</u> |    |
| 国立国会図書館オンライン                   | 所蔵検索         | 和洋               | Free |      |    |   | <u>ガイド</u> |    |
| Webcat Plus                    | 所蔵検索         | 和洋               | Free |      |    |   |            |    |
| British Library                | 所蔵検索         | 洋                | Free |      |    |   |            |    |
| WorldCat                       | 所蔵検索         | 洋                | Free |      |    |   |            |    |

「よく使われるデータベース」の「ジャパンナレッジ 事典・辞書」をクリックします

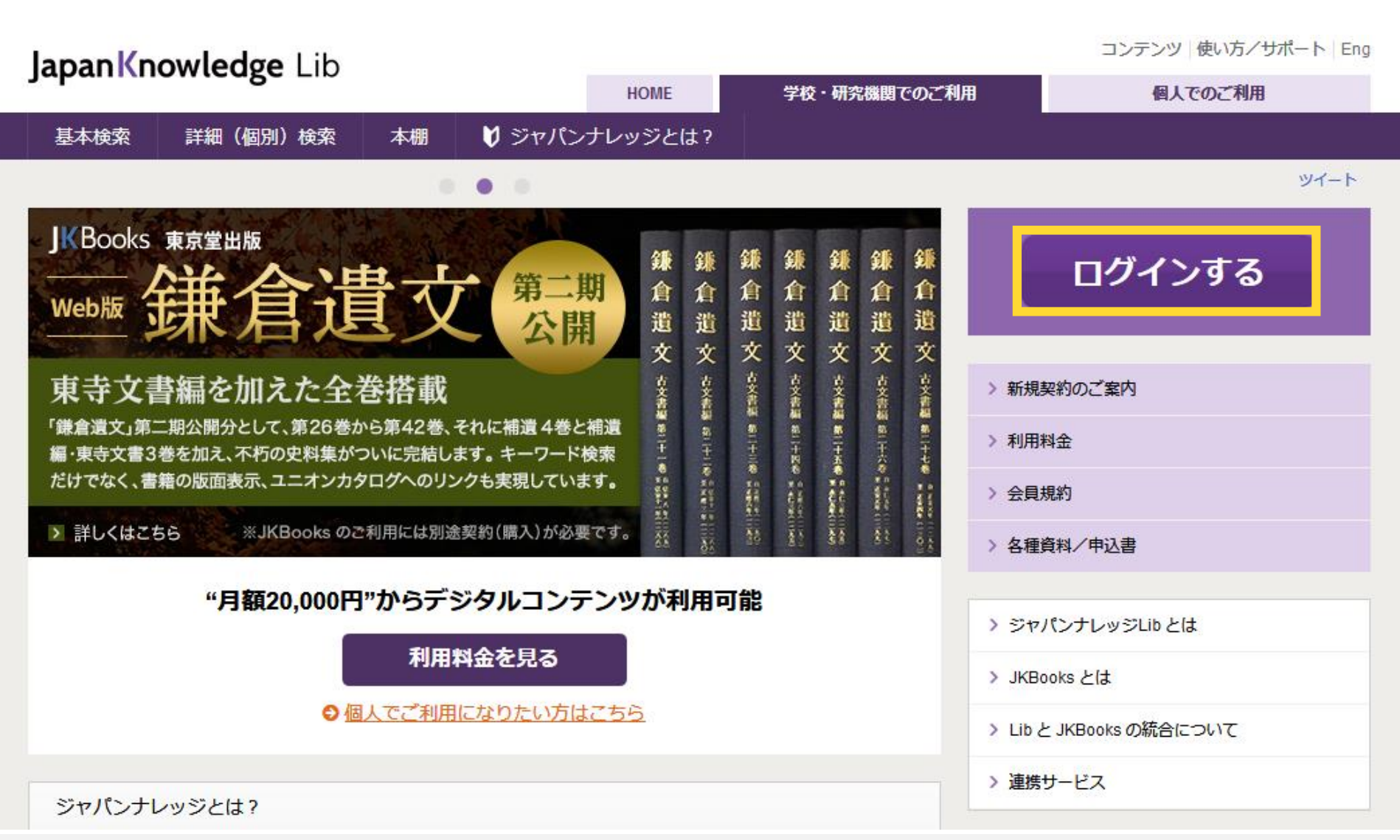

「ログインする」をクリックします。基本的に学内ネットワークに接続しているときにしか使えま せんが、EZproxyやVPN接続サービスを使用すると自宅等からでもアクセスできます。 ※同時ユーザー数の限界を超えている場合は、ログインできません

### Japan Knowledge Lib

コンテンツ 使い方 / サポート ガイド Eng 島根大学様 ログアウト

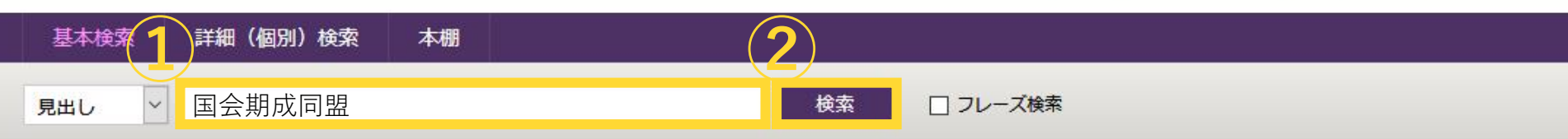

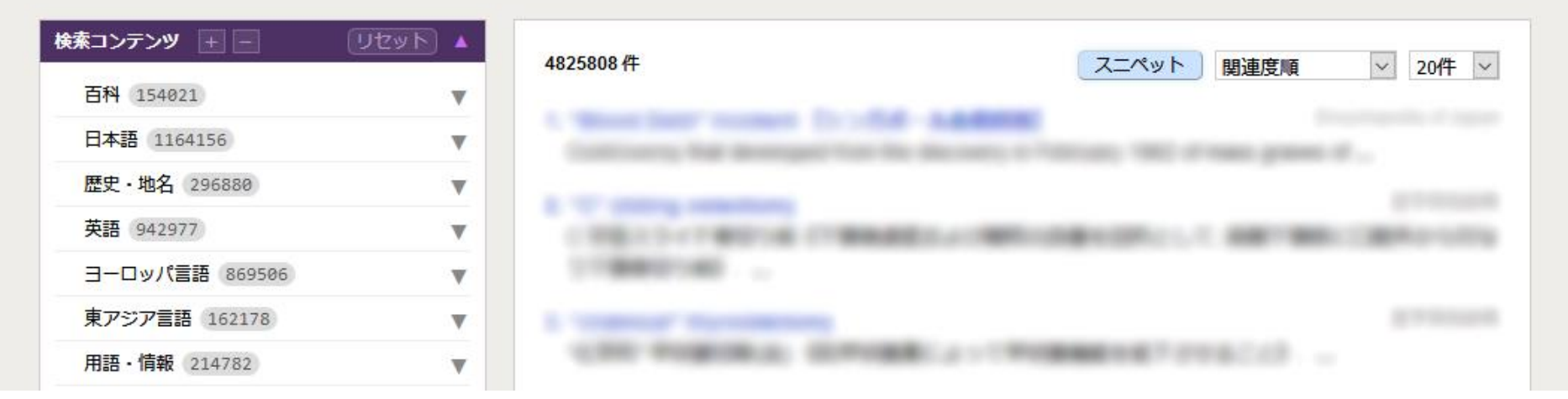

①キーワードを入力して②検索します。今回は例として「国会期成同盟」を検索してみます。※検索キーワードは、学科や授業内容によって異なります

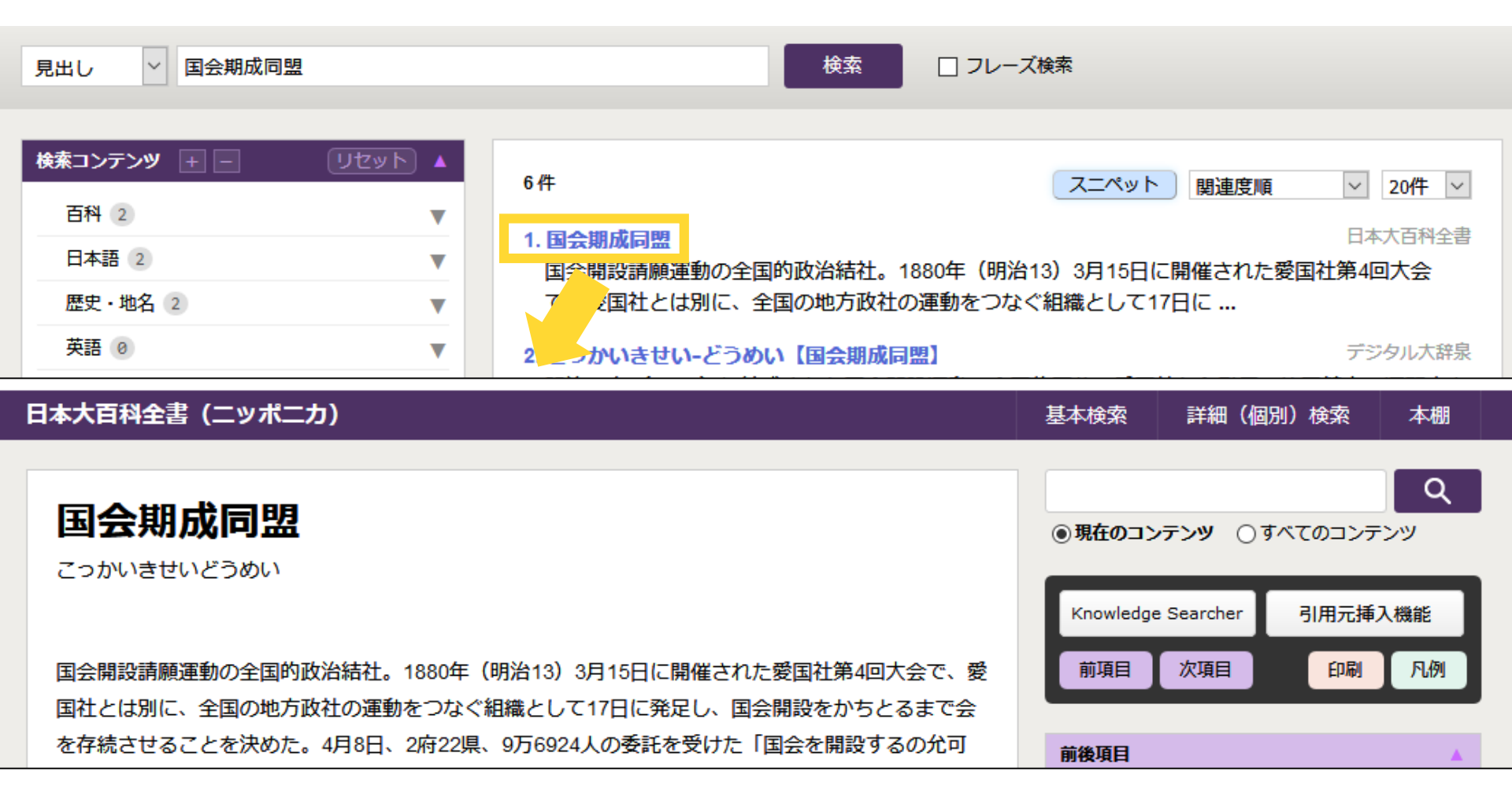

検索結果が表示されました。見出しをクリックすると、記事を読むことができます

## JapanKnowledgeの電子ブック

- ・東洋文庫
- ·新編 古典文学全集
- ・文庫クセジュ ベストセレクション
  - •
    •
    •
    •
  - など

JapanKnowledgeでは、辞典等以外にも、東洋文庫など電子ブックを利用することが可能です